## Guide til brugeroprettelse på DAFs ansøgningsportal

Er du ny bruger - se punkt 1 - 7 Har du tidligere ansøgt tilskud hos DAF - se punkt 8 - 14

1. Klik på 'Opret bruger'

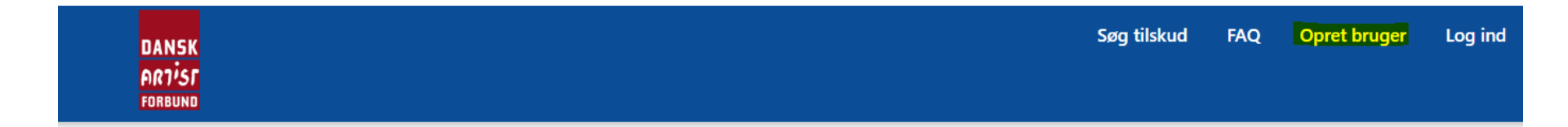

# Velkommen til Dansk Artist Forbunds ansøgningsportal

For at ansøge om tilskud via portalen, skal du oprette en personlig brugerprofil - dette gælder for alle - også medlemmer af Dansk Artist Forbund.

### Er det første gang du ansøger om tilskud hos DAF?

Klik på <u>Opret bruger</u> og udfyld mailadresse og vælg en personlige adgangskode.

Herefter vil du modtage en velkomstmail, hvorefter du kan udfylde din profil og begynde din ansøgning.

### Har du tidligere ansøgt om tilskud hos DAF?

I stedet for at oprette dig som ny bruger, skal du gå til <u>Log ind</u> og benytte funktionen "Anmod om ny adgangskode". Herefter modtager du en mail med info om adgangskode.

## 2. Udfyld formularen og tryk 'Fortsæt'

| DANSK<br>ART <sup>I</sup> SF<br>FORBUND          |                               | Søg tilsk | ud FAQ | Opret bruger | Log ind |
|--------------------------------------------------|-------------------------------|-----------|--------|--------------|---------|
| <b>Opret bruger</b><br>Udfyld din mailadresse og | vælg en personlig adgangskode |           |        |              |         |
| * Mailadresse                                    |                               |           |        |              |         |
| * Gentag adgangskode                             | Fortsæt                       |           |        |              |         |

3. Udfyld Fornavn(e) og Efternavn og klik på 'Gem oplysninger'

|                                           | Søg tilskud                                                                                                    | Mine ansøgninger                                                                                                    | FAQ Profilnavn <del>-</del>                                                                                                    |
|-------------------------------------------|----------------------------------------------------------------------------------------------------|----------------------------------------------------------------------------------------------------|----------------------------------------------------------------------------------------------------|
|                                           |                                                                                                    |                                                                                                    |                                                                                                    |
| • Du mangler at bekræfte din mailadresse! | C                                                                                                    | Klik her for at modtage mai                                                                                               | I med bekræftelseslink                                                                                                    |
| Indtast dine personlige data              |                                                                                                    |                                                                                                    |                                                                                                    |
| Fornavn(e) *                              |                                                                                                    | rnavn                                                                                                    |                                                                                                    |
| Mailadresse                               |                                                                                                    |                                                                                                    |                                                                                                    |
| <b>9</b>                                  |                                                                                                    |                                                                                                    |                                                                                                    |
|                                           | Du mangler at bekræfte din mailadresse!      Indtast dine personlige data      Fornavn(e) *      Mailadresse     artistinfo@artisten.dk | Du mangler at bekræfte din mailadresse! Indtast dine personlige data Fornavn(e) * Efte Mailadresse artistinfo@artisten.dk | Du mangler at bekræfte din mailadresse!   Klik her for at modtage mail   Indtast dine personlige data   Formavn(e) *   Efternavn   Mailadresse   artistinfo@artisten.dk |

4. Klik på feltet "Klik her for at modtage mail med bekræftelseslink"

| FORBUND                   |                                           |                           |                           |
|---------------------------|-------------------------------------------|---------------------------|---------------------------|
| Profil                    |                                           |                           |                           |
| Test Artist info Artisten | • Du mangler at bekræfte din mailadresse! | Klik her for at modtage r | nail med bekræftelseslink |
| Profil                    | Din profil blev opdateret.                |                           |                           |
|                           | Indtast dine personlige data              |                           |                           |
| Sikkerhed                 | Fornavn(e) *                              | Efternavn                 |                           |
| Skift adgangskode         | Test Artist info                          | Artisten                  |                           |
| Skift mailadresse         | Mailadresse                               |                           |                           |
|                           | artistinfo@artisten.dk                    |                           |                           |

5. Herefter vil dette skærmbillede vise sig og du bliver bedt om at tjekke din mail-indbakke.

| DANSK<br>ARJISF<br>FORBUND |                             | Søg tilskud                                      | Mine ansøgninger         | FAQ       | Test Artist info Artisten 🗕 |  |
|----------------------------|-----------------------------|--------------------------------------------------|--------------------------|-----------|-----------------------------|--|
| Test Artist info Artisten  | Tjek dir                    | n mailboks                                       |                          |           |                             |  |
| Profil                     | Indenfor mak godkende din m | s. 2 minutter vil du modtage en m<br>ailadresse. | nail med et bekræftelses | link, som | du skal klikke på for at    |  |
| Sikkerhed                  | Mailadresse                 | artistinfo@artisten.dk                           |                          |           |                             |  |
| Skift adgangskode          |                             |                                                  |                          |           |                             |  |
| Skift mailadresse          |                             |                                                  |                          |           |                             |  |
|                            |                             |                                                  |                          |           |                             |  |

6. Klik på linket i den mail, du har modtaget fra ansogning@artisten.dk for at bekræfte din mailadresse.

Fra: Ansøgning - Dansk Artist Forbund <<u>Ansogning@artisten.dk</u>> Sendt: 28. september 2022 14:22 Til: artistinfo <<u>artistinfo@artisten.dk</u>> Emne: Bekræft din mailadresse i DAFs ansøgningsportal

Vin brugerprofil på Dansk Artist Forbunds ansøgningsportal kræver en bekræftelse af din mailadresse.

Bekræft din mailadresse ved at klikke på dette link: https://ansogning-daf.powerappsportals.com/Account/Manage/ConfirmEmail?userId=c621451f-273f-ed11-9db0-000d3adf6c55&code=7t4RqkNff8mOQKe5SAoPZGbUc66qB11iOYtseYFOenGGouegDfMT3BiGp4z7cAsa0ZKLzSaCkAxlU1TCengcjTyq9%2BydaRY6jQCU% 2FAjt3W3ApbWp6Jba45jYe5EaoxiKkXpNG%2FMOkj4kGYDoYe2lwLxIPP0AzxACTfD73csvq9piqNRhQw5TILbUGwzAfLOq

Du kan også kopiere ovenstående URL og indsætte det i din browser:

Hvis du har modtaget denne mail ved en fejl, skal du ikke foretage dig noget.

Med venlig hilsen

Dansk Artist Forbund

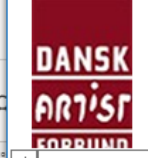

DANSK ARTIST FORBUND Dronningensgade 68, 4 DK-1420 København K Tel +45 3332 6677 www.artisten.dk 7. Du lander herefter på din profilside og er nu klar til at søge tilskud. Du vil desuden modtage en velkomstmail.

| DANSK<br>ART <sup>i</sup> SF<br>Forbund | Søg                                                          | tilskud | Mine ansøgninger | FAQ | Test Artist info Artisten 🗕 |
|-----------------------------------------|--------------------------------------------------------------|---------|------------------|-----|-----------------------------|
| Profil                                  |                                                              |         |                  |     |                             |
| Test Artist info Artisten               | Din mailadresse blev bekræftet. Indtast dine personlige data |         |                  |     | ×                           |
| Profil                                  | Fornavn(e) *                                                 |         | Efternavn        |     |                             |
|                                         | Test Artist info                                             |         | Artisten         |     |                             |
| Sikkerhed                               | Mailadresse                                                  |         |                  |     |                             |
| Skift adgangskode                       | artistinfo@artisten.dk                                       |         |                  |     |                             |
| Skift mailadresse                       |                                                              |         |                  |     |                             |
|                                         | Gem oplysninger                                              |         |                  |     |                             |

8. Har du tidligere ansøgt om tilskud hos Dansk Artist Forbund eller du medlem af DAF, kender systemet allerede din mailadresse. Du skal derfor gå til 'Log ind' og anmode om en ny adgangskode.

Søg tilskud FAQ Opret bruger Log ind

# Velkommen til Dansk Artist Forbunds ansøgningsportal

For at ansøge om tilskud via portalen, skal du oprette en personlig brugerprofil - dette gælder for alle - også medlemmer af Dansk Artist Forbund.

### Er det første gang du ansøger om tilskud hos DAF?

Klik på Opret bruger og udfyld mailadresse og vælg en personlige adgangskode.

Herefter vil du modtage en velkomstmail, hvorefter du kan udfylde din profil og begynde din ansøgning.

### Har du tidligere ansøgt om tilskud hos DAF?

DANSK ARTIST FORBUND

I stedet for at oprette dig som ny bruger, skal du gå til <u>Log ind</u> og benytte funktionen "Anmod om ny adgangskode".

Herefter modtager du en mail med info om adgangskode.

### 9. Tast din mailadresse igen og klik på 'Anmod om ny adgangskode'

| DANSK<br>ARTIST<br>FORBUND |                                                                         | Søg tilskud | FAQ | Opret bruger | Log ind |
|----------------------------|-------------------------------------------------------------------------|-------------|-----|--------------|---------|
| Anmod om ny ado            | jangskode                                                               |             |     |              |         |
| ivialiaul esse             | Angiv din mailadresse for at anmode om at få nulstillet en adgangskode. |             |     |              |         |
|                            | Send                                                                    |             |     |              |         |

### 10. Tjek herefter din mailindbakke, hvor der er sendt en mail med bekræftelseslink

| DANSK<br>ARTISF<br>Forbund                                            | Søg tilskud | FAQ | Opret bruger | Log ind |
|-----------------------------------------------------------------------|-------------|-----|--------------|---------|
| Anmod om ny adgangskode                                               |             |     |              |         |
| Tjek din mail. Vi har sendt et link til at nulstille din adgangskode. |             |     |              |         |

11. Klik på linket i den mail, du har modtaget fra ansogning@artisten.dk for at bekræfte din mailadresse.

Du har anmodet om en ny adgangskode til DAFs ansøgningsportal

Ansøgning - Dansk Artist Forbund AD Til O artistinfo

≪ Svar til alle ← Svar → Videresend on 28-09-2022

đ

Du har anmodet om en ny adgangskode. Klik på nedenstående link for at starte en nulstilling af din adgangskode.

ttbs://ansogning-daf.powerappsportals.com/Account/Login/ResetPassword?userId=c621451f-273f-ed11-9db0-000d3adf6c55&code=NNxh9g1%2Fw5cUGe55cIn%2Fc%2BzXg4QghWv854SEWi62GEa% 2PrySCWq5BuJbuaBfsiwiu2lk415Pl9pasAwnG6OOPrveVzyo%2FSY42cvef22cD8msZTvipb2DtFkyINy35mKP54OLY82aa2dNs3BRK68FuOoMwdC%2B% 2F77Pqa0pTRBiLBT5iWyMVkLtqFP1XjFVNiezBMyWU9y2WQiCdnHwOeE0Ew%3D%3D

Du kan også kopiere ovenstående URL og indsætte det i din browser.

Hvis du har modtaget denne mail ved en fejl, skal du ikke foretage dig noget.

Med venlig hilsen

Dansk Artist Forbund

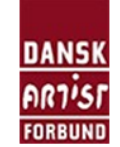

DANSK ARTIST FORBUND Dronningensgade 68, 4 DK-1420 København K Tel +45 3332 6677 www.artisten.dk

Denne mail er sendt automatisk og kan ikke besvares.

12. Du vil nu blive bedt om at indtaste en ny adgangskode, som du selv vælger. Den skal bestå af minimum 8 tegn, heraf mindst 1 stort bogstav, 1 tal og 1 specialtegn.

| DANSK<br>ARJISF<br>FORBUND |         | Søg tilskud | FAQ | Opret bruger | Log ind |
|----------------------------|---------|-------------|-----|--------------|---------|
| Nulstil adgangskode        |         |             |     |              |         |
| Ny adgangskode             | ·····   |             |     |              |         |
| Bekræft ny adgangskode     |         |             |     |              |         |
|                            | Nulstil |             |     |              |         |

13. Din adgangskode er nu gemt og gå til 'Log ind' siden.

| DANSK<br>ARTISF<br>FORBUND       | Søg tilskud | FAQ | Opret bruger | Log ind |
|----------------------------------|-------------|-----|--------------|---------|
| Nulstil adgangskode              |             |     |              |         |
| Din adgangskode blev nulstillet. |             |     |              |         |
| ◆DLog ind                        |             |     |              |         |
|                                  |             |     |              |         |

14. Indtast din mailadresse og adgangskode og klik på 'Log ind' og du er nu klar til at søge tilskud.

| DANSK<br>Artist<br>Forbund |                                 | Søg tilskud | FAQ | Opret bruger | Log ind |
|----------------------------|---------------------------------|-------------|-----|--------------|---------|
| Log ind                    |                                 |             |     |              |         |
| Mailadresse                | artistinfo@artisten.dk          |             |     |              |         |
| * Adgangskode              |                                 |             |     |              |         |
|                            | Husk mig                        |             |     |              |         |
|                            | Log ind Anmod om ny adgangskode |             |     |              |         |